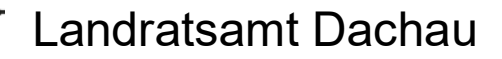

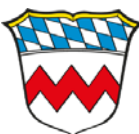

## "Medienrecherche und Medienbestellung mit dem Onlinekatalog"

## Filme online

- 1. Melden Sie sich mit Ihren Zugangsdaten an.
- 2. Beginnen Sie beim Menüpunkt Suche Medienzentrum.
- 3. Wählen Sie Onlinemedien zum Download/Streaming.
- 4. Geben Sie den Suchbegriff ein und wählen Sie Suche starten.

| Abholmedien/Digitale Lehr | mittel:             |                 |  | <b>*</b>        |
|---------------------------|---------------------|-----------------|--|-----------------|
| Onlinemedien zum Downlo   | oad/Streaming: 🔽 3  |                 |  | *               |
| Suche:                    |                     |                 |  |                 |
| nachhaltigkeit            |                     | 2               |  |                 |
| Nur Schlagwortsuche       | Nur in Titel suchen | Nur neue Medien |  |                 |
| Expertensuche             |                     |                 |  | *               |
|                           |                     |                 |  | 4 Suche starten |

5. Starten Sie das gewünschte Medium über das Symbol mit der Filmspule.

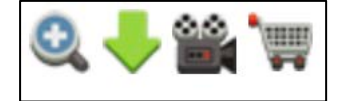

## Geräte zum Abholen

- 1. Melden Sie sich mit den Zugangsdaten an.
- 2. Beginnen Sie beim Menüpunkt Suche Medienzentrum.

- 3. Wählen Sie Abholmedien/Digitale Lehrmittel.
- 4. Klicken Sie bei Versandart auf Selbstabholer.
- 5. Wählen Sie ein Ausleihdatum aus.

1

- 6. Selektieren Sie **Alle Abholmedien** oder wählen Sie spezifisch (z.B. **Geräte**) aus.
- 7. Geben Sie den Suchbegriff ein und wählen Sie Suche starten.
- 8. Fügen Sie das gewünschte Gerät dem Warenkorb hinzu.
- 9. Klicken Sie rechts oben auf den Warenkorb.
- 10. Geben Sie Ihren **Namen** ein, akzeptieren Sie die **Ausleihbedingungen** fügen Sie **optional Bemerkungen** zu Ihrer Reservierung hinzu und klicken Sie abschließend auf **Warenkorb abschicken**.

| 6 Alle Abholmedien   Bucher DVD-ROM   DVD-Ndeo Geritte Ø   Medienverbund     Sucher     pad     Nur Schlagwortsuche   Nur in Titel auchen     Nur schlagwortsuche     Nur in Titel auchen     Nur noue Medien     Expertensuche     7   Suchers:      Betsellung:     Der nit instructure     Betsellung:     Der nit instructure     Betsellung:     Die nit instructure     Betsellung:   Die nit instructure     Betsellung:   Die nit instructure     Betsellung:   Die nit instructure   Betsellung:   Die nit instructure   Die nit instructure   Betsellung:   Die nit instructure   Betsellung:   Die nit instructure   Betsellung:   Die nit instructure   Machtenbert instructure   Betsellung:   Die nit instructure   Austenbert instructure                                                                                                    | Versandart          |             |                                                                                       | Ausleihdatum                              | (          | -             |   |               |
|----------------------------------------------------------------------------------------------------|---------------------|-------------|---------------------------------------------------------------------------------------|-------------------------------------------|------------|---------------|---|---------------|
| 6 Alle Abholmedian   Bicker DVD-ROM   O'Denemedian zum Download/Streaming:     Suche:   pad   Nor Schlagwortsuche   Nur in Ttel suchen   Nur neue Median     Expertensuche     C     Stackes - 6100001     g     Stackes - 6100001     Stackes - 6100001 </th <th>versandart</th> <th>Selbstabhol</th> <th>ler 4</th> <th>*</th> <th>11.01.2021</th> <th>5</th> <th></th> <th></th>                                                                                                    | versandart          | Selbstabhol | ler 4                                                                                 | *                                         | 11.01.2021 | 5             |   |               |
| Bucher BUCHOR DVD-ROM DVD-Video Geräte Medienverbund  Continemedien zum Download/Streaming:  Suche:  pad  Nur Schlagwortsuche Nur in Titel suchen Nur neue Medien  Expertensuche  T Suche starten  T Suche starten  Beräfter - 8100001  Bestellung:  De mit * märiserien Felder sind Plichfielder.  Bestellung: De mit * märiserien Felder sind Plichfielder.  Bestellung: De mit * märiserien Felder sind Plichfielder.  Bestellung: De mit * märiserien Felder sind Plichfielder.  Bestellung: De mit * märiserien Felder sind Plichfielder.  Bestellung: De mit * märiserien Felder sind Plichfielder.  Bestellung: De mit * märiserien Felder sind Plichfielder.  Bestellung: De mit * märiserien Felder sind Plichfielder.  Bestellung: De mit * märiserien Felder sind Plichfielder.  Bestellung: De mit * märiserien felder sind Plichfielder.  Bestellung: De mit * märiserien felder sind | 6 Alle Abholmedien  |             |                                                                                       |                                           |            |               |   |               |
| Olivenedien zum Download/Streaming:   Suche:   [pd   Nur Schlagwortsuche   Nur in Titel suchen   Nur neue Medien     Expertensuche     7     Suche starten     8     6   e:   offer   e:   e:   e:   b:   e:   forder   b:   b:                                                                                                    | Bücher              |             | DVD-ROM                                                                               | DVD-Video                                 | Geräte 🗹   | Medienverbund |   |               |
| Suche:   ipad   Nur schlagwortsuche   Nur in Titel suchen   Nur neue Medien     Expertensuche     7   Suche starten     Startato 6100001     Startato 6100001 </td <td>Onlinemedien zum</td> <td>Download/St</td> <td>treaming: 🗌</td> <td></td> <td></td> <td></td> <td></td> <td>*</td>                                                                                                    | Onlinemedien zum    | Download/St | treaming: 🗌                                                                           |                                           |            |               |   | *             |
| Ind   Nur Schlagwortsuche   Nur in Titel suchen   Kur neue Modien                                                                                                    | Suche:              |             |                                                                                       |                                           |            |               |   |               |
| Nur Schlagwortsuche Nur in Titel suchen Nur neue Medien     Expertensuche     7   Suche starten   Suche starten     Suche starten     Suche starten <t< td=""><td>ipad</td><td></td><td></td><td></td><td>?</td><td></td><td></td><td></td></t<>                                                                                                    | ipad                |             |                                                                                       |                                           | ?          |               |   |               |
| Expertensuche       7         Suche starten         Crratte 8100001         Sorie (1)         Suche starten         Offer         es Grundschule, Klassen<br>ssen 7 - 12,<br>tbildung         es Außerschulisch,<br>hule, KlagXorschule,<br>5 - 6, Klassen 7 - 12,                                                                                                    | Nur Schlagwortsuche | N           | lur in Titel suchen                                                                   | Nur neue Medien                           |            |               |   |               |
| Corrate 8100001         Image: Second Second S                                                              | Expertensuche       |             |                                                                                       |                                           |            |               |   | *             |
| Scrite 8100001<br>Figure (1)<br>9<br>Sec Srundschule, Klassen<br>assen 7 - 12,<br>thickung<br>we: Außerschulisch,<br>hue, Kiga/Vorschule,<br>5 + 6, Klassen 7 - 12,                                                                                                    |                     |             |                                                                                       |                                           |            |               | 7 | Suche starten |
| Acrate 8100001                                                                                                    |                     |             |                                                                                       |                                           |            |               |   |               |
| Die mit * markierten Felder sind Pflichtfelder.         Die mit * markierten Felder sind Pflichtfelder.         be: Grundschule, Klassen<br>assen 7 - 12,<br>tbildung       Ibr Name * Max Mustermann         Die mit * markierten Felder sind Pflichtfelder.         Bemerkungen       Lick komme ca. um 10:30 Uhr vorbel.         Ich komme ca. um 10:30 Uhr vorbel.         Hinweis: Bemerkungen sind optional und werden nur bei Abholmedien gespeichert.                                                                                                    | Seräte 9100001      |             |                                                                                       | • (1)                                     |            |               |   |               |
| pe: Grundschule, Klassen assen 7 - 12,       Ihr Name* Max Mustermann         tbildung       Ausleihbed.* ©         pe: Außerschulisch,       Ieh komme ca. um 10:30 Uhr vorbei.         hule, Kiga/Vorschule,       Ieh komme ca. um 10:30 Uhr vorbei.         5 + 6, Klassen 7 - 12,       Hinweis: Bemerkungen sind optional und werden nur bei Abholmedien gespeichert.                                                                                                    | Geräte 8100001      |             | Bestellung:                                                                           | 9<br>9                                    |            |               |   | 8. 8.         |
| Ausleihbed. * Ø       be: Außerschulisch,<br>hule, Kiga/Vorschule,<br>5 + 6, Klassen 7 - 12,         Hinweis: Bemerkungen sind optional und werden nur bei Abholmedien gespeichert.                                                                                                    | Gerāte 8100001      |             | Bestellung:<br>Die mit * markierten Fek                                               | g (1)                                     |            |               |   |               |
| be: Außerschulisch,<br>hule, Kiga/Vorschule,<br>5 + 6, Klassen 7 - 12,<br>Hinweis: Bemerkungen sind optional und werden nur bei Abholmedien gespeichert.                                                                                                    | Geräte 8100001      |             | Bestellung:<br>Die mit * markierten Fek<br>Ihr Name !                                 | g<br>(1)<br>g                             |            |               |   |               |
| 5 + 6, Klassen 7 - 12, Hinweis: Bernerkungen sind optional und werden nur bei Abholmedien gespeichert.                                                                                                    | Gerāte 8100001      | E           | Bestellung:<br>Die mit * markierten Fek<br>Ihr Name *<br>Ausleihbed. *                | der sind Pflichtfelder.<br>Max Mustermann |            |               |   |               |
|                                                                                                    | Serāte 8100001      | E           | Bestellung:<br>Die mit * markierten Fek<br>Ihr Name '<br>Ausleihbed, *<br>Bemerkunger | der sind Pflichtfelder.<br>Max Mustermann | Dei.       |               |   |               |